1. 図書館本館 HP の上部にある「My Library ヘログイン」をクリックします。

| Discover the world@your library™                                                                                                    |                        |                               |                |                  |                     |  |  |
|----------------------------------------------------------------------------------------------------|------------------------|-------------------------------|----------------|------------------|---------------------|--|--|
| 群馬大学総合情報メディア                                                                                                    | ア+7 蔵書検索               | 群馬大学                          | <u> シラバス</u>   | 教育学部             | 社会情報学部              |  |  |
| ンター         My Libraryへログイン           図書館本館[荒牧キャンパ]                                                                                                    |                        |                               |                |                  |                     |  |  |
|                                                                                                    | <u>GAIR(群馬大</u> 會<br>간 | <u>学学術情報Uボ</u><br>- <u>リ)</u> | <u>電子ジャーナル</u> | <u>Google 日本</u> | <u>Yahoo! Japan</u> |  |  |
| English 携帯版HP 開館力レ                                                                                                    | ンダ<br>総合情報メラ           | <u>"17529-</u>                | 図書館Top         | 医学分館             | <u>工学分館</u>         |  |  |
| お知らせ                                                                                                    |                        |                               |                |                  |                     |  |  |
| <ul> <li>英語多読教材の貸出条件が変わりました。1回につき2冊貸出可能です。(2011/09/20)</li> </ul>                                                                                                    |                        |                               |                |                  |                     |  |  |
| <ul> <li>IE9でのWeb of Science検索結果不具合について(2011/09/05)</li> <li></li></ul>                                                                                                    |                        |                               |                |                  |                     |  |  |
| <ul> <li>         ・ <u>子主選音キャンペーン(子主が選ぶ)1000冊の本)選定結未完表!</u>         (2011/07/20)         ・         <u>5月以降のガイダンスについて</u>         (2011/05/06)         </li> <li> <u>英語名言物社</u>         、         <u>の開催について</u>         (2011/05/06)         </li> </ul> |                        |                               |                |                  |                     |  |  |

2.「ユーザー認証画面」が表示されたら、全学認証アカウントでログインします。

| ⅢⅢ■■群馬大学図書館■■■ⅢⅢ<br>My Library ユーザー認証画面                                   |
|---------------------------------------------------------------------------|
| ユーザーIDとバスワードを入力してログインボタンを押してください。<br>Enter your User ID and Password.     |
| ユーザーID:<br>User ID:                                                       |
| バスワード:<br>Password:                                                       |
| ログイン クリア<br>                                                              |
| copyright (c) NTT data kyushu corporation 1999-2009. all rights reserved. |

3. 画面左メニュー「学生希望図書購入依頼」の「依頼する」をクリックします。

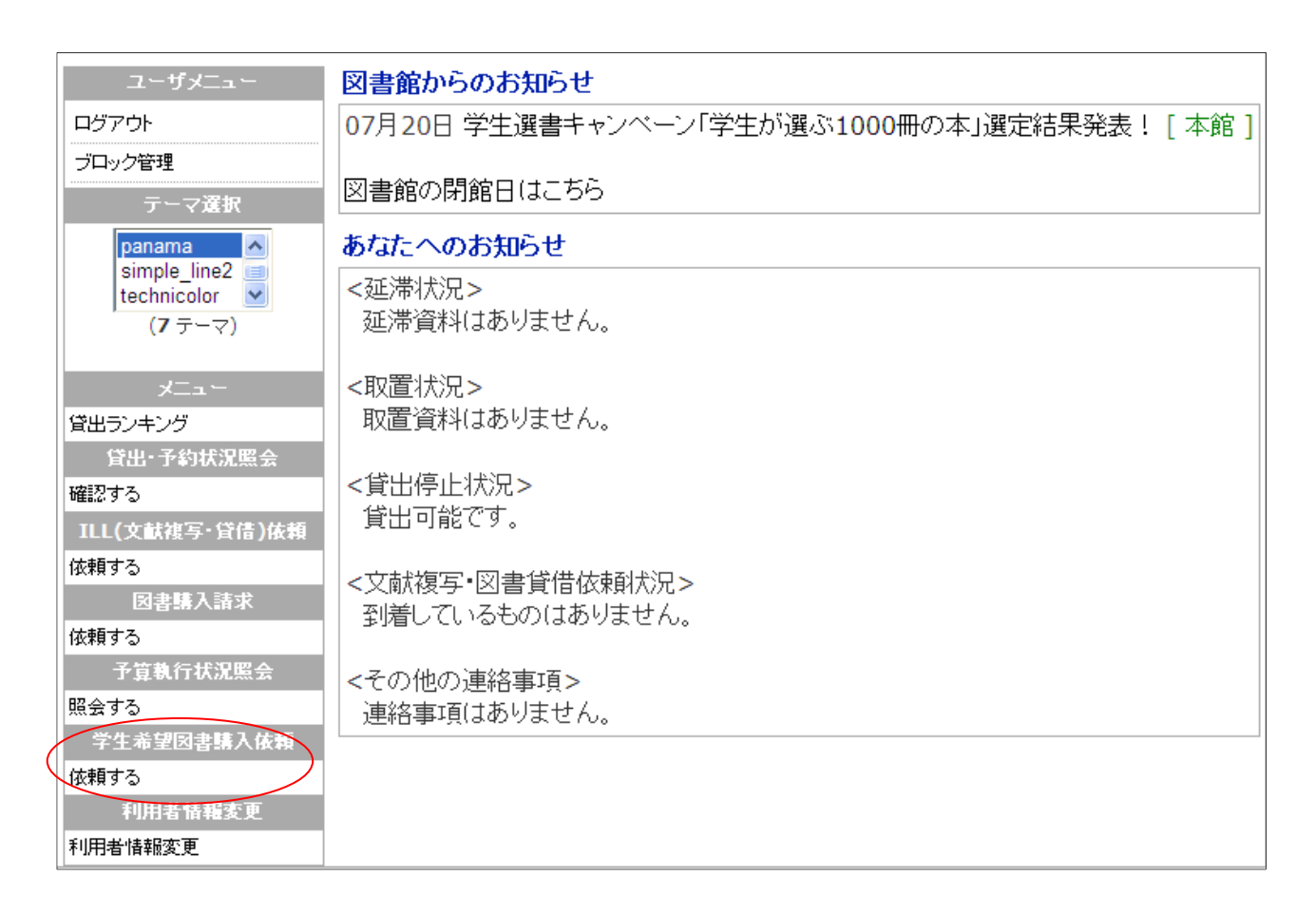

4.「希望図書購入依頼一覧」が表示されたら、画面右上の「新規依頼」ボタンをクリックします。

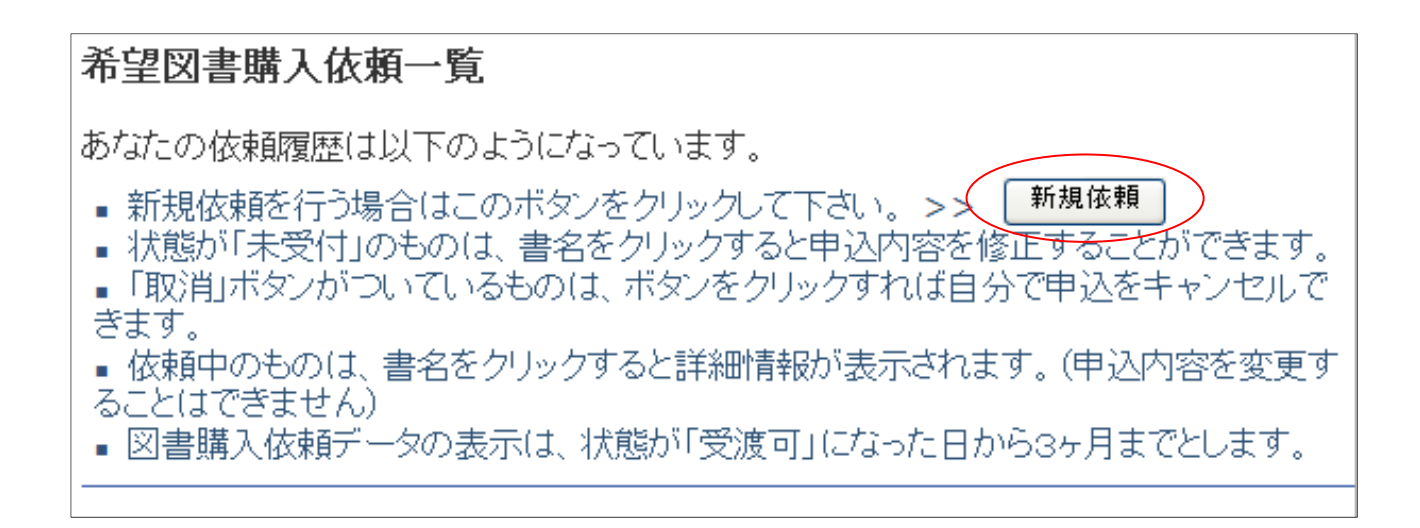

4. 必要事項を入力し、「入力内容確認」ボタンをクリックします。

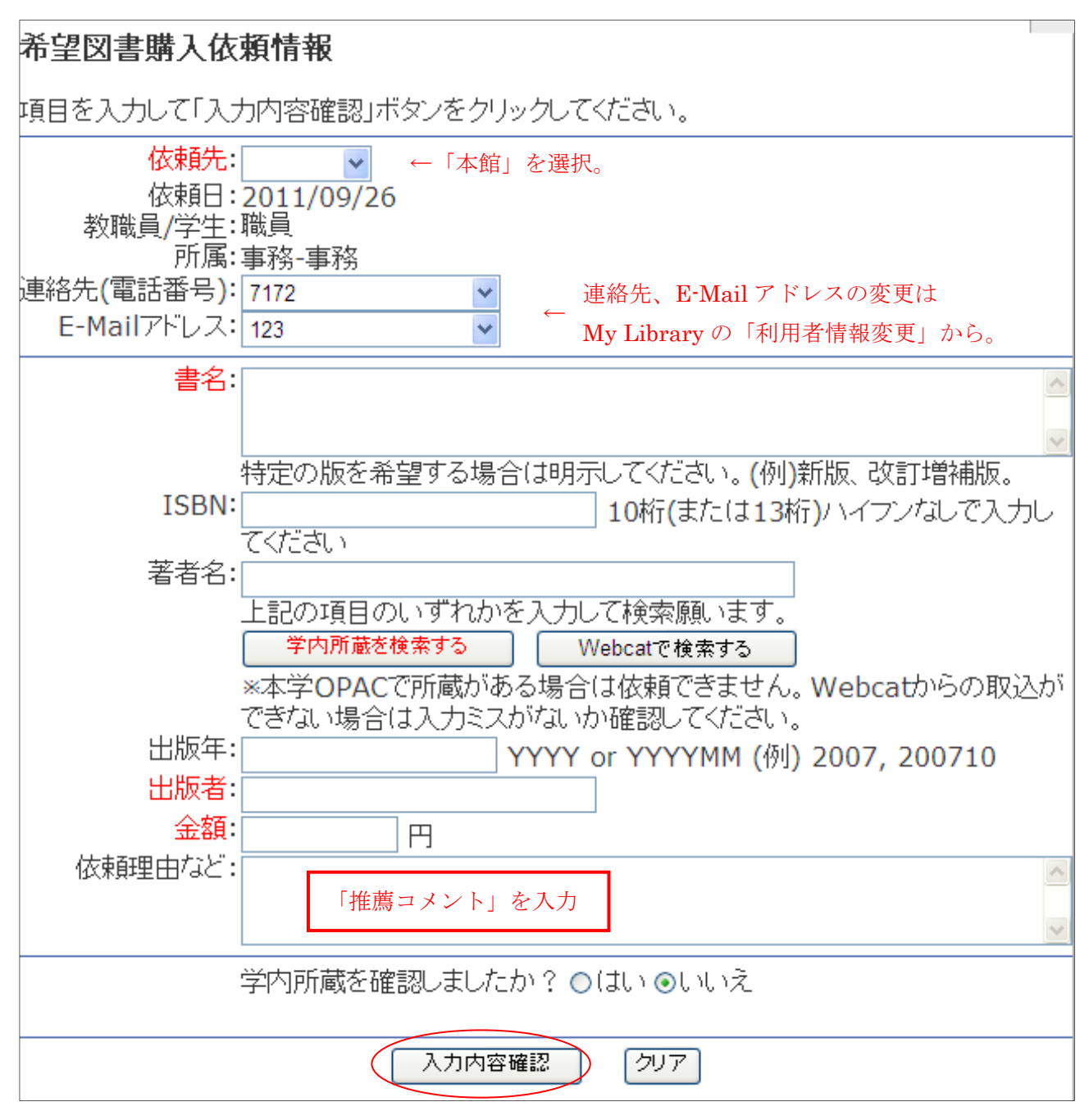

- ・書名、ISBN、著者名、出版年、出版社、金額はわかる範囲で記入してください。赤字は必須入力に なりますので、わからない場合は「不明」と入力してください。
- ・「学内所蔵を検索する」・・・書名、ISBN で学内所蔵を検索します。
- ・「Webcat で検索する」・・・書名、ISBN で全国の大学図書館等の所蔵を検索します。

検索結果からデータの取込ができます。

・「学内所蔵を確認しましたか?」・・・学内所蔵がないことを確認後、「はい」を選択してください。

6.「希望図書購入依頼確認」画面を確認し、間違いがなければ「依頼を行う」ボタンをクリック します。修正する場合は「入力画面に戻る」ボタンをクリックします。

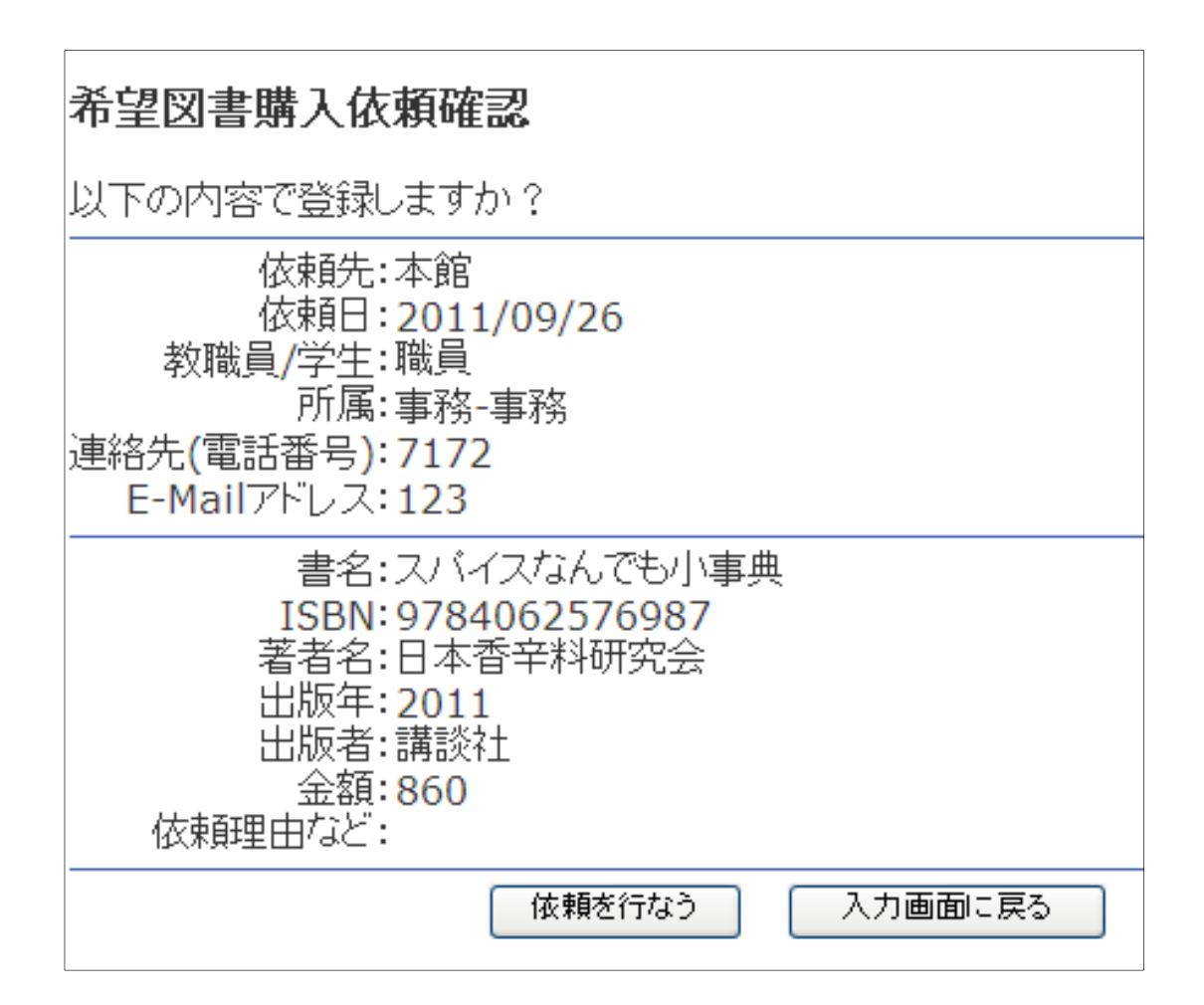

7.登録完了の画面が表示されたら、「一覧に戻る」ボタンをクリックします。 なお、依頼を続けたい場合は「依頼する」ボタンをクリックします。

| 以下の番号で登録されました。                                    |  |  |  |
|---------------------------------------------------|--|--|--|
| 0000000178                                        |  |  |  |
| ー<br>一覧に戻る場合はこのボタンをクリックしてください。 <mark>→覧に戻る</mark> |  |  |  |
| 続けて依頼する >> <mark>依頼する</mark>                      |  |  |  |

8.「一覧に戻る」ボタンをクリックし、「希望図書購入依頼一覧」画面が表示されたら、依頼内容を 確認します。

## 希望図書購入依頼一覧

あなたの依頼履歴は以下のようになっています。

- 新規依頼を行う場合はこのボタンをクリックして下さい。 >> 新規依頼
- ・状態が「未受付」のものは、書名をクリックすると申込内容を修正することができます。
- 「取消」ボタンがついているものは、ボタンをクリックすれば自分で申込をキャンセルできます。
- 依頼中のものは、書名をクリックすると詳細情報が表示されます。(申込内容を変更することはできません)
- 図書購入依頼データの表示は、状態が「受渡可」になった日から3ヶ月までとします。

### 未受付の依頼は以下の通りです。(申込みの取消が可能です)

| ☑書名 / 著者名                    | 状態 整理番号   依頼日<br>依頼理由など    |
|------------------------------|----------------------------|
| □ スバイスなんでも小事典 / 日本香辛料研究<br>会 | 未受付 00000000178 2011/09/26 |
| 申し込みを取り消す 取り消しするものをチェン       | ックしてください                   |

### 購入依頼受付中は以下の通りです。

| 書名 / 著者名 | 状態  | 整理番号         | 依頼日        |
|----------|-----|--------------|------------|
|          | 依頼理 | 曲など          |            |
| 島崎藤村集    | 回答済 | 000000000151 | 2011/07/13 |
|          | 习書館 | にあるものが古い     | •          |

「未受付の依頼」はキャンセルできます。誤って依頼した場合には、書名の左にあるボックスをチェックし、「申し込みを取り消す」ボタンをクリックします。「本当に取消しますか?」と確認画面が出るので、「OK」をクリックすると、依頼がキャンセルされます。

「購入依頼受付中」の依頼はキャンセルできません。キャンセルしたい場合は、図書館まで連絡してく ださい。

TEL 027-220-7172 E-mail libbook@lib.gunma-u.ac.jp